#### MANUAL INTERMEDIARIOS APLICACIÓN PARTICIPA 1420

### Acceso a Participa 1420

Para acceder á aplicación deberá dirixirse á seguinte dirección, introducindo os datos de usuario e contrasinal recibidos a través do correo electrónico xerado no momento en que foi dado de alta:

https://participa1420.conselleriadefacenda.es/Participa1420

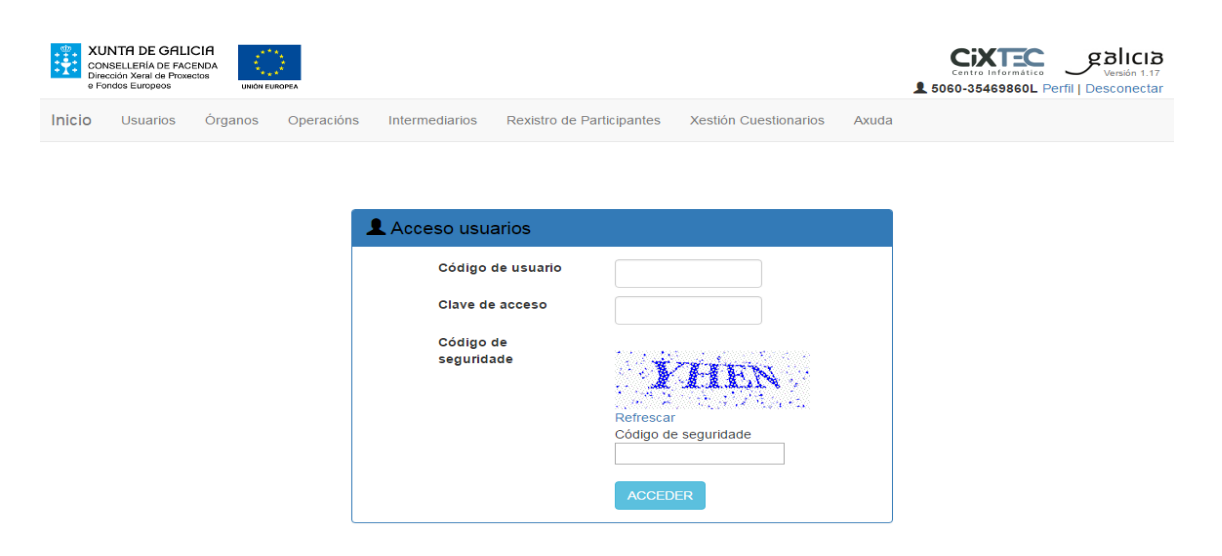

## Rexistro/asociación de participantes

A través do apartado "Operacións" pode acceder aos datos das operacións nas que está asociado como Intermediario.

| <ul> <li>Metters://participa1420.co</li> <li>Vo Edición Ver Favoritos F</li> <li>Garantía Juvenil - Acceso</li> </ul> | nselleriadefacen $\mathcal{P} = \oplus \mathcal{C} 	imes  $ 🥭 Participat<br>Herramientas Ayuda   | .420 - Listaxe de O 🗙 💋 co      | nselleriadefacenda.es |                   |                         |                                         | ផ                    |
|----------------------------------------------------------------------------------------------------|--------------------------------------------------------------------------------------------------|---------------------------------|-----------------------|-------------------|-------------------------|-----------------------------------------|----------------------|
| CONSELLERÍA DE FACE<br>Dirección Xeral de Proxect<br>e Fondes Europeos                                                |                                                                                                  |                                 |                       |                   | Ŧ                       |                                         | Perfil   Desconectar |
| Inicio Usuarios                                                                                                    | Operacións Intermediarios Rexist                                                                 | ro de Participantes Xe          | stión Cuestionarios   | Axuda             | _                       |                                         |                      |
| Inicio > Operacións                                                                                                   |                                                                                                  |                                 |                       |                   |                         |                                         |                      |
| Operacións                                                                                                    |                                                                                                  |                                 |                       |                   |                         | 1                                       |                      |
|                                                                                                    |                                                                                                  |                                 |                       |                   |                         |                                         |                      |
|                                                                                                    | Operación                                                                                        | Tino                            | Código                | Data da           | Data da                 | Paira                                   |                      |
| Organo                                                                                                    | Operacion                                                                                        | Operación                       | Fondos1420            | Data de<br>Inicio | Data de<br>Finalización | Baixa                                   |                      |
| 164001<br>SUBDIRECCIÓN XERAL D<br>ECONOMÍA SOCIAL                                                                     | E OE 8.3.1_104_2016<br>Programa I 2016: Fomento do emprego<br>cooperativas e sociedades laborais | FSE -<br>en Xenérica            | 1641-0831-110-<br>01  | 16/08/2015        | 14/11/2018              |                                         |                      |
| Páx. 1 de 1                                                                                                    |                                                                                                  |                                 |                       |                   |                         | + Enga                                  | adir Nova Operación  |
| 1                                                                                                    |                                                                                                  |                                 |                       |                   |                         |                                         |                      |
| _                                                                                                    |                                                                                                  |                                 |                       |                   |                         |                                         |                      |
|                                                                                                    |                                                                                                  |                                 |                       |                   |                         |                                         |                      |
|                                                                                                    | Información mantida e publicada na inter<br>Aviso legal   Atendémolo/a                           | met pola Consellería de Facenda |                       |                   | Pod<br>cun              | le susbcribirse ás n<br>lector de feeds | ovidades desta web   |
|                                                                                                    |                                                                                                  |                                 |                       |                   |                         |                                         |                      |
|                                                                                                    |                                                                                                  |                                 |                       |                   |                         |                                         |                      |
|                                                                                                    |                                                                                                  |                                 |                       |                   |                         |                                         |                      |
|                                                                                                    |                                                                                                  |                                 |                       |                   |                         |                                         | @ 10                 |

Para engadir os participantes asociados á operación débese pulsar no botón "participantes" (botón do sombreiro).

| <form><ul> <li> <ul> <li></li></ul></li></ul></form>                                                                                                    | -                                                         |                                                                                        |                                   |                                          |                   |
|----------------------------------------------------------------------------------------------------|-----------------------------------------------------------|----------------------------------------------------------------------------------------|-----------------------------------|------------------------------------------|-------------------|
|                                                                                                    | A ttps://participa1420.conselleriadefacen                 | 🕯 🖒 🗙 🏼 🙆 Participa1420 - Participantes                                                | × 🧟 conselleriadefacenda.es       |                                          | A ☆ ③             |
| <complex-block><ul> <li> <ul> <li></li></ul></li></ul></complex-block>                                                                                                    | Archivo Edición Ver Favoritos Herramientas Ayuda          |                                                                                        |                                   |                                          |                   |
| <complex-block></complex-block>                                                                                                    | 🖕 🧃 Garantía Juvenil - Acceso                             |                                                                                        |                                   |                                          |                   |
| <complex-block>  Note: Note: N</complex-block>                                                                                                    |                                                           |                                                                                        |                                   |                                          |                   |
| <form>  Indiant Reaction   (Reaction (Reaction) (Reaction)<td>CONSELLERÍA DE GALICIA</td><td>275</td><td></td><td>CiXTEC galici</td><td>a</td></form>                                                                                                    | CONSELLERÍA DE GALICIA                                    | 275                                                                                    |                                   | CiXTEC galici                            | a                 |
| <form></form>                                                                                                    | Dirección Xeral de Proxectos     e Fondos Europeos     ur | NEON EUROPEA                                                                           |                                   | A Perfil   Desconect                     | 4<br>ar           |
| <form></form>                                                                                                    | IDICIO Llauarice Operac                                   | ións Intermediarios Revistro de Particir                                               | antes Xestión Questionarios Avuda |                                          |                   |
| <page-header></page-header>                                                                                                    |                                                           |                                                                                        |                                   |                                          |                   |
| <section-header></section-header>                                                                                                    | Inicio > Operacións > Participant                         | les                                                                                    |                                   |                                          |                   |
| Operations                                                                                                    | Onorosións                                                |                                                                                        |                                   |                                          |                   |
| Oppose SUBJECTON REACT STRATEGY CONTRACT STATE STATE STATES                                                                                                    | Operacions                                                |                                                                                        |                                   |                                          |                   |
| Compositive field:<br>Compositive field:<br>Compos                     | Organo                                                    | SUBDIRECCION XERAL DE ECONOMIA SO                                                      | CIAL                              |                                          |                   |
| Index operation in program (200 km mode operations) Get a conduction in program (200 km mode operations) Get a conduction in program (200 km mode operations) Second (200 km mode (200 km mode (200 km mo                                                                                                    | Codigo Operación                                          | OE 8.3.1_104_2016                                                                      |                                   |                                          |                   |
|                                                                                                    | Tipo Operación                                            | Programa I 2016: Fomento do empreso en o                                               | operativas e sociedades laborais  |                                          |                   |
| Concurrent of definition of 0000015   Data de invoix   Pograma   Bata      Intermediario   Paticipantes:   Concurrento identificativo   Pinneiro apelido   Seleccione un intermediario   Seleccione un intermediario Seleccione un intermediario   Seleccione un intermediario   Seleccione un intermediario   Seleccione un intermediario   Seleccione un intermediario   Seleccione un intermediario   Seleccione un intermediario Seleccione un intermediario Seleccione un intermediario Seleccione un intermediar                                                                                                    | Código Eondos1420                                         | 1641-0831-110-01                                                                       | operativas e sociouaues (dD0/d)s  |                                          |                   |
| A definitiand in 11/2013 Pograma PE Batia Intermediario:                                                                                                    | Data de Inicio                                            | 16/08/2015                                                                             |                                   |                                          |                   |
|                                                                                                    | Data de finalización                                      | 14/11/2018                                                                             |                                   |                                          |                   |
|                                                                                                    | Programa                                                  | ESE                                                                                    |                                   |                                          |                   |
| Intermediarios:                                                                                                    | Baixa                                                     |                                                                                        |                                   |                                          |                   |
|                                                                                                    |                                                           |                                                                                        |                                   |                                          |                   |
| Intermediarios:     Participantas:     Documento Identificativo   Primeiro apelido     Seleccione un intermediario     Seleccione un intermediario     C Voterá Stasses      C Voterá Stasses       C Voterá Stasses       C Martinge Apelidade - Particinal       C Martinge Apelidade - Particinal       C Martinge Apple Constants de Faceta       C Martinge Apple Constants de Faceta       C Martinge Apple Constants de Faceta       C Martinge Apple Constants de Faceta          C Martinge Apple Constants de Faceta                                                                              (martinge Apple Constants de Faceta       (martinge Apple Constants de Faceta   (martinge Apple Constants de Faceta   (martinge Apple Constants de Faceta   (martinge Apple Constants de Faceta   (martinge Apple Constants de Faceta   (martinge Apple Constants de Faceta   (martinge Apple Constants de Faceta   (martinge Apple Constants de Faceta   (martinge Apple                                                                                                    |                                                           |                                                                                        |                                   |                                          |                   |
| Participantes:   Decumento identificativo Primeiro apelido Segundo apelido None Correo electrónico Data Inicio Abandono     Seleccione un intermediario     C Volver á tatas     C Volver á tatas      C Volver á tatas       C Volver á tatas       C Volver á tatas       C Volver á tatas       C Volver á tatas       C Volver á tatas       C Volver á tatas       C Volver á tatas       C Volver á tatas          C Volver á tatas                                                                                                    | Intermediaries                                            |                                                                                        | -                                 |                                          |                   |
| Participante:     Documento identificativo   Primeiro apelido   Seleccione un intermediario   Seleccione un intermediario   C Voirer á taxae                                                                                                    | incontrolation.                                           | - Seleccione un intermediario -                                                        |                                   |                                          |                   |
| Participantes:<br>Documento Identificativo Primeiro apelido Segundo apelido Nome Correo electrónico Data Inicio Abandono<br>Seleccione un intermediario<br>C Volver á Istane<br>C Volver á Istane<br>C Volver á Istan                     |                                                           |                                                                                        |                                   |                                          |                   |
| Documento Identificativo       Primeiro apelido       Segundo apelido       Nome       Correo electrónico       Data Inicio       Abandono         Seleccione un intermediano       Seleccione un intermediano       Seleccione un intermediano       Seleccione un intermediano       Seleccione un intermediano         C Voter á latase       Seleccione un intermediano       Seleccione un intermediano       Seleccione un intermediano       Seleccione un intermediano         Seleccione un intermediano       Seleccione un intermediano       Seleccione un intermediano       Seleccione un intermediano       Seleccione un intermediano         Seleccione un intermediano       Seleccione un intermediano       Seleccione un intermediano       Seleccione un intermediano       Seleccione un intermediano         Seleccione un intermediano       Seleccione un intermediano       Seleccione un intermediano       Seleccione un intermediano       Seleccione un intermediano         Seleccione un intermediano       Seleccione un intermediano       Seleccione un intermediano       Seleccione un intermediano       Seleccione un intermediano         Seleccione un intermediano       Seleccione un intermediano       Seleccione un intermediano       Seleccione un intermediano       Seleccione un intermediano         Seleccione un intermediano       Seleccione un intermediano       Seleccione un intermediano       Seleccione un intermediano       Seleccione un intermediano<                                                                                                    | Participantes:                                            |                                                                                        |                                   |                                          | 4                 |
| Seleccione un intermediario  C Volver 4 Intare  C Volver 4 Intare C Volver 4 Intare C Volver 4 Intare C Volver 4 Intare C Volver 4 Intare C Volver 4 Intare C Volver 4 Intare C Volver 4 Intare C Volver 4 Intare C Volver 4 Intare C Volver 4 Intare C Volver 4 Intare C Volver 4 Intare C Volver 4 Intar                                                                                                    | Documento Identificativo                                  | Primeiro apelido Segundo                                                               | apelido Nome Correo electrónic    | o Data Inicio Abandono                   |                   |
| Seleccione un intermediario  C Volver 4 istance  C Volver 4 istance  C Volver 4 istanc                                                                                                    |                                                           |                                                                                        |                                   |                                          |                   |
| Seleccione un intermediario C Volver á Istans C Volver á Istans C                                                                                                    |                                                           |                                                                                        |                                   |                                          |                   |
| C Volver å statues  C Volver å statue  C Volver å statue                                                                                                    |                                                           | Se                                                                                     | leccione un intermediario         |                                          |                   |
| C Volver á fatase                                                                                                    |                                                           |                                                                                        |                                   |                                          |                   |
| C Volver å latas<br>C Volver å latas<br>C Volver å |                                                           |                                                                                        |                                   |                                          |                   |
| Substrate gas 1 Austration autorities a produced in a setting page Considerite du Fauncia     Substrate ages 1 Austrational du du du du du du du du du du du du du                                                                                                    | < Volver á listaxe                                        |                                                                                        |                                   |                                          |                   |
|                                                                                                    |                                                           |                                                                                        |                                   |                                          |                   |
| <ul> <li>Construction particles particular particular particul</li></ul>                                                                                                    |                                                           |                                                                                        |                                   |                                          |                   |
|                                                                                                    | TUNTA                                                     | Información mantida e publicada na internet pola Consel     Avira legal I Atendemoiola | erla de Facenda                   | Pode susboribirse äs novidades desta web | 4                 |
| <ul> <li>R 75% •</li> <li>R 75% •</li> <lir 75%="" li="" •<="">     &lt;</lir></ul>                                                                                                    | ET DE GALICIA                                             |                                                                                        |                                   |                                          | 4                 |
| 😤 🗢 💿 🔍 谢 Santcipal 420 - Partic 🗑 Documentol - Micro 🔞 Bandeja de entrada 😽 🐉 😰 🖬 🙀 🖉 🖻 🗐 430 📀 9.32                                                                                                    |                                                           |                                                                                        |                                   |                                          |                   |
| 🍕 75% 🔹<br>🚱 🗢 💿 🖄 💩 🖉 Fairticipul 420 - Partic 🔯 Documentol - Micro 🔯 Bandeja de entrada 😼 🥵 🗈 🗊 🖏 🦧 🖻 🐄 (1) 🔹 9.32                                                                                                    |                                                           |                                                                                        |                                   |                                          |                   |
| 👫 75% 🔹 🖉                                                                                                    |                                                           |                                                                                        |                                   |                                          |                   |
| 🕀 75% 🔹 🚱 😵 🙆 Participal 420 - Partic 🔯 Documentol - Micro 🔞 Bandeja de entrada 💘 💋 😰 🍋 👷 🎝 😰 👘 👘 🚸 🧕 9.32                                                                                                    |                                                           |                                                                                        |                                   |                                          |                   |
| 🍽 🗢 💿 🔍 🐌 🧉 Participa 120 - Partic 🔛 Documentol - Micro 🔯 Bandeja de entrada 🙂 🖏 🔊 😰 🖉 🖓 😰 🕼 💭 🤹 9.32                                                                                                    |                                                           |                                                                                        | N                                 |                                          | € <b>1</b> ,75% ▼ |
|                                                                                                    | 😏 🗢 📭 🔕 🕹 🦪 Participa                                     | 1420 - Partic 👿 Documento1 - Micr                                                      | o 🚺 Bandeja de entrada            | U 🖉 🖪 🔍 U                                | 🔗 🏲 🐑 🌗 🥥 9:32    |

A continuación selecciónase o intermediario correspondente (a entidade beneficiaria) e púlsase no botón de agregar participantes.

| Dir<br>e F | cción Xeral de Proxectos<br>ondos Europeos une | ÓN EUROPEA                      |                   |                              |             | Perfil   Desconectar    |
|------------|------------------------------------------------|---------------------------------|-------------------|------------------------------|-------------|-------------------------|
| Inicio     | Usuarios Operacio                              | óns Intermediarios Rexistro d   | le Participantes  | Xestión Cuestionarios        | Axuda       |                         |
| Inicio > ( | Operacións > Participante                      | 25                              |                   |                              |             |                         |
| Oper       | acións                                         |                                 |                   |                              |             |                         |
|            | Órgano                                         | SUBDIRECCIÓN XERAL DE ECON      | NOMÍA SOCIAL      |                              |             |                         |
|            | Código Operación                               | OE 8.3.1_104_2016               |                   |                              |             |                         |
|            | Tipo Operación                                 | FSE - Xenérica                  |                   |                              |             |                         |
|            | Nome Operación                                 | Programa I 2016: Fomento do emp | rego en cooperati | vas e sociedades laborais    |             |                         |
|            | Código Fondos1420                              | 1641-0831-110-01                |                   |                              |             |                         |
|            | Data de Inicio                                 | 16/08/2015                      |                   |                              |             |                         |
|            | Data de finalización                           | 14/11/2018                      |                   |                              |             |                         |
|            | Programa                                       | FSE                             |                   |                              |             |                         |
|            | Baixa                                          |                                 |                   |                              |             |                         |
|            |                                                |                                 |                   |                              |             |                         |
|            |                                                |                                 |                   |                              |             |                         |
| Intern     | nediarios:                                     | ······                          | 8.C.G.            |                              | •           |                         |
| _          |                                                |                                 |                   |                              |             |                         |
| Partie     | tipantes:                                      |                                 |                   |                              |             |                         |
| NIF        | Primeiro apelido                               | Segundo apelido                 | Nome              | Correo electrónico           | Data Inicio | bandono                 |
|            |                                                |                                 |                   |                              |             |                         |
|            |                                                | Esta C                          | Operación aínda r | ion ten participantes asocia | idos        |                         |
|            |                                                |                                 |                   |                              |             |                         |
|            |                                                |                                 |                   |                              |             | Accessor Destiningantes |
|            |                                                |                                 |                   |                              |             | V Agregar Participantes |

Deben agregarse como participantes na operación aquelas persoas polas que se concedeu a subvención.

Na seguinte pantalla poden consultarse aqueles participantes que foron mecanizados nalgún momento na aplicación para poder seleccionalos na operación evitando ter que mecanizalos de novo.

Una vez atopada a persoa que se quere engadir como participante na operación debe seleccionala engadindo a data de inicio da súa participación (que será a data de incorporación á cooperativa ou sociedade laboral).

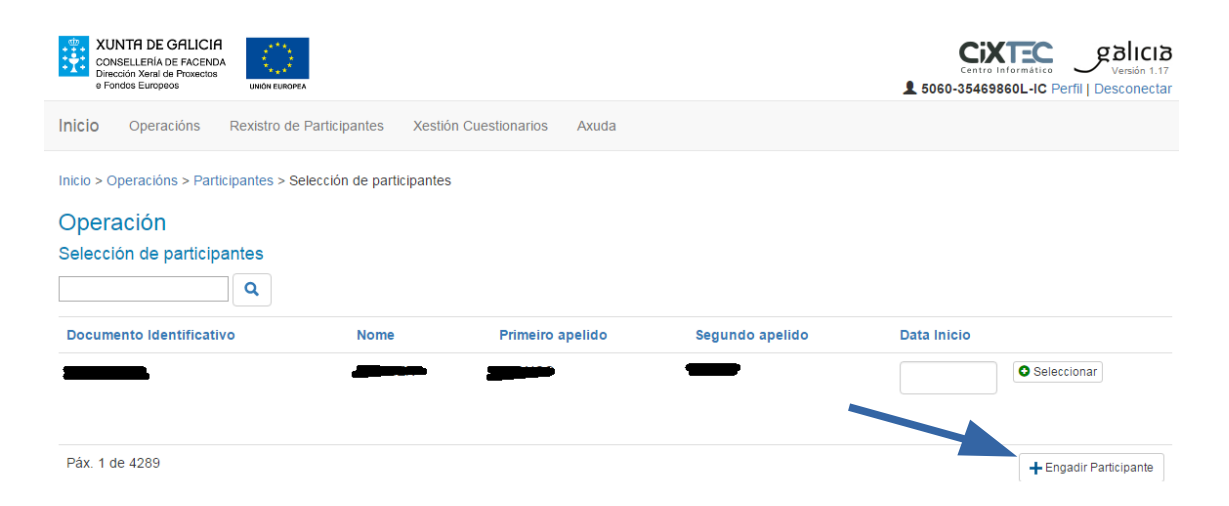

No caso de que non se atope a persoa buscada, debe introducirse (mecanizar) os seus datos previamente a través do botón "Engadir participante" situado na parte inferior dereita.

## Xestión de recollida de información sobre participantes

Para iniciar a recollida de información dos participantes débese ir á opción de **Xestión de cuestionarios**. Para realizar esta tarea é necesario indicar a operación, intermediario (que é a entidade beneficiaria) e cuestionario co que se quere traballar (neste caso é o de "execución participantes") e despois pulsar o botón **Procurar.** 

| XUNTA DE GALIC<br>CONSELLERÍA DE FACE                                      |                                                                                                    |                                                   |             | XUNCO2<br>Versión 1.5                                           |
|----------------------------------------------------------------------------|----------------------------------------------------------------------------------------------------|---------------------------------------------------|-------------|-----------------------------------------------------------------|
| Inicio Usuarios Opera                                                      | acións Intermediarios Rexistro de Beneficiarios                                                                                        | Xestión Cuestionarios                             | Axuda       |                                                                 |
| Inicio > Xestión Cuestionario<br>Xestión de Cue<br>Filtros Cuestionarios:  | estionarios                                                                                                    |                                                   |             |                                                                 |
| Operacións:<br>Intermediarios:<br>Cuestionarios:<br>Estrico:<br>Q Procurar | Seleccione unha Operación<br>Seleccione un Intermediario Colaborador<br>Seleccione un Cuestionario<br>Todos os estados do Cuestionario |                                                   | V<br>V<br>V |                                                                 |
| Documento identificativo                                                   | Apellido1                                                                                                    | Apellido2                                         | Nombre      | e Estado                                                        |
|                                                                            | Non hai cuestionarios que (Revise d                                                                                                    | cumpran as condicións da p<br>o filtro realizado) | procura     |                                                                 |
| XUNTA<br>DE GALICIA                                                        | O información mantida e publicada na internet pola Consellería de Fa<br>Aviso legal   Atendémolo/a                                     | acenda                                            |             | Pode susbcribirse ås novidades desta web<br>cun lector de feeds |

A continuación mostrarase a relación de participantes asociados á operación e intermediario, co estado de cuestionario seleccionado.

# Xestión de Cuestionarios

| Filtros Cuestionarios:   |                              |           |         |         |                                   |                     |
|--------------------------|------------------------------|-----------|---------|---------|-----------------------------------|---------------------|
| Operacións:              | PRU_CIXT1Prueba Manual       | OC 1      |         |         |                                   |                     |
| Intermediarios:          | Manual Prueba 1              |           |         |         |                                   |                     |
| Cuestionarios:           | Ejecución Participantes FSE  |           |         |         |                                   |                     |
| Estado:                  | Todos os estados do Cuestion | nario     |         |         |                                   |                     |
| Q Procurar               |                              |           |         |         |                                   |                     |
| Documento identificativo | Apellido1                    | Apellido2 | Nombre  | Estado  |                                   |                     |
| 63557788W                | Manual                       | Prueba 1  | Usuario | Inicial | Detalle Solicitar cumprimentación |                     |
| 45756916A                | Manual                       | Pruebas 2 | Usuario | Inicial | Detalle                           |                     |
|                          |                              |           |         |         |                                   | Solicitar Pendentes |

No proceso de recollida, hai dúas alternativas:

- O Intermediario pode recoller a información que lle faciliten os participantes (pode utilizar para iso os cuestionarios en formato papel dispoñibles no apartado de axuda da aplicación; neste caso é o **cuestionario de "execución participantes"**) e posteriormente volcar eses datos na aplicación

premendo no botón de "**detalle**" (unha vez cumprimentado o cuestinario habería que premer no botón "**enviar cuestinario**").

| ← 🕢 🖉 https://participa1420.conselleriadefacen 🍳 マ 🔒 Ċ × 🖉 Participa1420 - Cuestionario 🛛 🏈 conselleriadefacenda.es                                                                                                    |                                                                                                    | ☆ 🔅      |
|----------------------------------------------------------------------------------------------------|----------------------------------------------------------------------------------------------------|----------|
| Archivo Edición Ver Favoritos Herramientas Ayuda                                                                                                    |                                                                                                    |          |
| 🚔 🥙 Garantía Juvenil - Acceso                                                                                                    |                                                                                                    |          |
| vive nun logar composto dun unico aduito (con ou sen milos ao seu cargo)                                                                                                    | 💿 Si 💿 Non                                                                                                    | ^        |
|                                                                                                    |                                                                                                    |          |
| Desfavorecidos                                                                                                    |                                                                                                    |          |
| De orive estranyeiro ou inmigrantes                                                                                                    |                                                                                                    |          |
| Minorías étnicas                                                                                                    | Si Non Non contesto                                                                                                    |          |
|                                                                                                    | Si Non Non contesto                                                                                                    |          |
| Outras nersoas desfavorecidas                                                                                                    | SI Non Non contesto                                                                                                    |          |
| Sen forar ou afectado pola exclusión en canto a vivenda                                                                                                    | Si Non Non contesto                                                                                                    |          |
| Vive nun núcleo de pohoación inferior a 5 000 habitantes                                                                                                    | SI Non Non contesto                                                                                                    |          |
|                                                                                                    | Si Non Non contesto                                                                                                    |          |
| <ul> <li>De conformidade co establecido no Artigo 5 da Lei Orgánica 15/1999, do 13 de decembro, de Protección de datos de cará seguintes extremos:</li> <li>Os datos de carácter persoal que nos subministre serán obxecto de tratamento nos ficheiros responsabilidade da Cor</li> <li>A finalidade do tratamento é xestionar axudas financiadas con fondos europeos. Estes datos poderían ser cedidos á <i>i</i> Consello de Contas da Xunta de Galicia e á Unión Europea.</li> <li>Pódense exercitar os dereitos de acceso, rectificación, cancelación e oposición ante a Consellería de Facenda, edifici Santago de Compostela (A Coruña).</li> </ul> | icter persoal (BOE 298, do 14-12-1999), informámosile do:<br>isellería de Facenda.<br>Administración Xeral do Estado, á Axencia Tributaria, ó<br>io administrativo de San Caetano, San Caetano s/n, 15781 | 5        |
| A continuación, solicitaselle o seu consentimento expreso para que o Responsable do ficheiro poida utilizar os datos facilita<br>a tratar de forma confidencial os datos de carácter persoal facilitados e a non comunicar ou ceder dita información a te<br>seguridade que establece a normativa sobre protección de datos.                                                                                                    | dos unicamente coa finalidade indicada, comprometéndose<br>receiros distintos dos sinalados, adoptando as medidas de                                                                                      | 9        |
| Si, dou o meu consentimento                                                                                                    |                                                                                                    |          |
| ◎Non, non dou o meu consentimento                                                                                                    |                                                                                                    |          |
| Enviar Cuestionario                                                                                                    |                                                                                                    | E        |
| < Volver                                                                                                    |                                                                                                    |          |
| XUNTA         © Información mantida e publicada na internet pola Consellería de Facenda           DE GALICIA         Aviso legal   Atendémolo/a                                                                                                    | Pode susbcribirse ás novidades desta web cun lector de feeds                                                                                                    | Ţ        |
|                                                                                                    |                                                                                                    | 100% 👻 🔡 |
| 😴 🤝 💿 🔨 😧 Mozilia Fire 🖉 Participal 4 🕅 🚺 Bandeja de 📄 manual int 🚺 PARTICIPA 🔫                                                                                                    | Manual org 🛛 😼 😰 🖸 🐼 🤳 🎓 🐑 🌗 🔕                                                                                                    | 10:46    |

- Alternativamente pode solicitarlle ao participante que directamente cubra os seus propios datos, facilitándolle un acceso á aplicación. Para iso deberá premer no botón "**solicitar cumprimentación**" Esta acción realiza una comunicación por email ao beneficiario informándolle que ten un cuestionario para responder, indicándolle asimesmo o nome de usuario e clave de acceso que ten que empregar para entrar na aplicacion.

# Xestión de Cuestionarios

Filtros Cuestionarios:

| Operacións:              | PRU_CIXT1Prueba Manua            | OC 1      |         | ~       |         |                           |   |
|--------------------------|----------------------------------|-----------|---------|---------|---------|---------------------------|---|
| Intermediarios:          | Manual Prueba 1                  |           |         | ~       |         |                           |   |
| Cuestionarios:           | Ejecución Participantes FSE      |           |         | ~       |         |                           |   |
| Estado:                  | Todos os estados do Cuestionario |           |         | ~       |         |                           | / |
| Q Procurar               |                                  |           |         |         |         |                           |   |
| Documento identificativo | Apellido1                        | Apellido2 | Nombre  | Estado  |         |                           |   |
| 63557788W                | Manual                           | Prueba 1  | Usuario | Inicial | Detalle | Solicitar cumprimentación |   |
| 45756916A                | Manual                           | Pruebas 2 | Usuario | Inicial | Detalle | Solicitar cumprimentación |   |

En calquera caso, a aplicación non permitirá gravar cuestionarios incompletos, con erros ou incoherencias nas respostas, polo que, de optar pola primeira alternativa, o intermediario deberá depurar a información que se lle facilite antes de introducila na aplicación.